# 고정 경로를 추적하기 위해 L3out을 사용하여 IP SLA 기능 구성

# 목차

<u>소개</u> <u>사전 요구 사항</u> <u>요구 사항</u> <u>사용되는 구성 요소</u> <u>배경 정보</u> 구성 <u>네트워크 다이어그램</u> <u>구성</u> <u>다음을 확인합니다.</u> <u>문제 해결</u> <u>관련 정보</u>

# 소개

이 문서에서는 Cisco ACI(Application Centric Infrastructure)에서 IPSLA(Internet Protocol Service Level Agreement)를 구성하여 하나의 L3out에서 고정 경로를 추적하고 첫 번째 L3out에서 서브넷에 연결할 수 있는 경우에만 다른 L3out에 광고하는 방법에 대해 설명합니다.

# 사전 요구 사항

## 요구 사항

다음 주제에 대한 지식을 보유하고 있으면 유용합니다.

- ACI 소프트웨어 버전 4.1 이상
- 외부 장치 또는 서버에 대한 L3out
- EX 및 -FX 섀시
- ICMP(Internet Control Message Protocol) 및 TCP 프로브를 사용하도록 경로를 추적합니다(이 예에서는 ICMP 프로브가 사용됨).

**참고**: ACI 이미지 IP SLA는 -EX 및 -FX 섀시를 포함하는 모든 Cisco Nexus 2세대 스위치에서 지원됩니다. <u>IP SLA에 대한 지침 및 제한 사항을</u> 참조하십시오<u>.</u>

## 사용되는 구성 요소

이 문서의 정보는 다음 소프트웨어 및 하드웨어 버전을 기반으로 합니다.

• ACI 버전 5.2(2f)

• N9K-C93180YC-FX

이 문서의 정보는 특정 랩 환경의 디바이스를 토대로 작성되었습니다. 이 문서에 사용된 모든 디바 이스는 초기화된(기본) 컨피그레이션으로 시작되었습니다. 네트워크가 작동 중인 경우 모든 명령의 잠재적인 영향을 이해해야 합니다.

# 배경 정보

일부 서버에는 서버의 물리적 IP 주소를 통해 ACI에서 연결할 수 있는 여러 인터페이스(루프백 등 )가 있습니다. 이러한 경우 고정 경로를 추가하고 외부에 알릴 필요가 있지만 서버의 물리적 IP에 연 결할 수 있는 경우에만 필요합니다. 따라서 IP SLA 추적 기능은 L3out 컨피그레이션을 통해서만 이 러한 서버에 도달할 수 있는 불가피한 컨피그레이션입니다. 현재 IP SLA 트랙 기능은 <u>브리지 도메</u> 인의 고정 경로에 대해 지원되지 않습니다. 이 문서에서는 IP SLA를 사용하는 서버 예와 전송 경로 컨피그레이션을 살펴봅니다.

# 구성

- L3out을 서버 및 N3K 디바이스로 연결합니다.
- 서버의 물리적 IP 주소에 대한 IP SLA 트랙을 구성합니다.
- L3out에서 IP SLA 트랙을 사용하고 다른 L3out에서 N3K로 광고하는 서버에 대한 고정 경로를 구성합니다.

## 네트워크 다이어그램

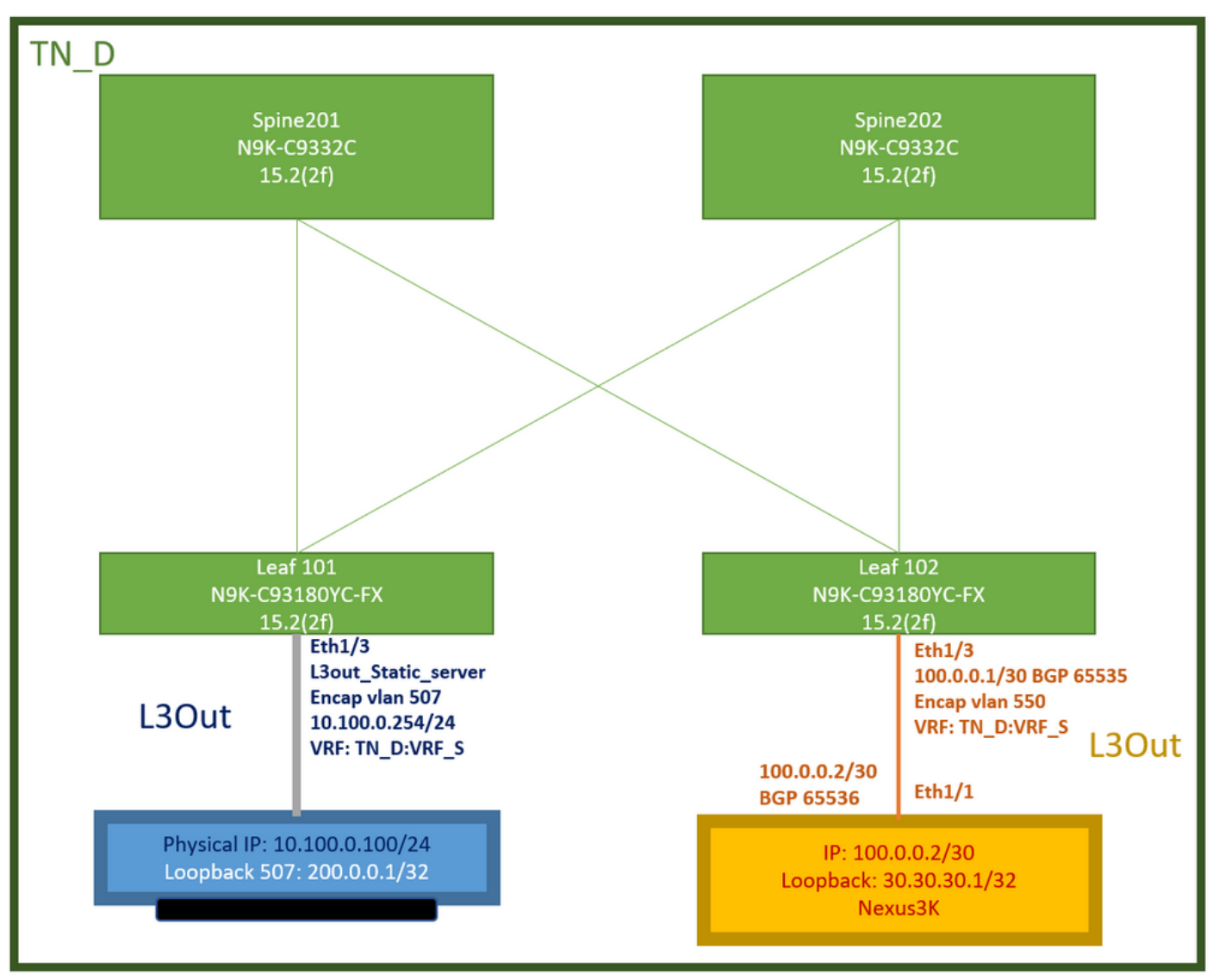

ACI 랩 토폴로지

## 구성

요약 단계:

## <u>ACI 패브릭 정책:</u>

- Create Contract(이 예에서는 모든 트래픽을 사용할 수 있는 공통 기본 필터이지만, 동일한 테 넌트에서 로컬로 생성된 특정 필터를 사용하여 특정 트래픽을 허용할 수 있습니다. 이러한 경우 IP SLA 트랙에 사용되는 프로토콜을 허용해야 합니다.)
- 서버 10.100.0.100/24에 대한 새 L3out 생성(IP 주소가 10.100.0.254인 ACI 측 SVI 550)
- IP SLA 트랙 정책 생성(IP SLA 모니터 정책, 구성원 추적 정책, 목록 정책 추적)
- L3out 아래의 고정 경로를 IP SLA 추적 목록이 있는 서버에 추가합니다.
- BGP(EBGP) ACI AS 65535 및 N3K AS 65536을 사용하는 N3K 디바이스에 대해 새 L3out을 생성합니다.
- L3out에서 N3K로 고정 경로를 내보냅니다.
- 구성 및 연결성을 확인합니다.
- 1. Create Contract(이 예에서는 모든 트래픽을 허용하는 공통 기본 필터를 사용하지만, 동일한 테넌트에서 로컬로 생성된 특정 필터를 사용하여 특정 트래픽을 허용할 수 있지만, 이 경우 IP SLA 트랙에 사용되는 프로토콜을 허용해야 합니다).

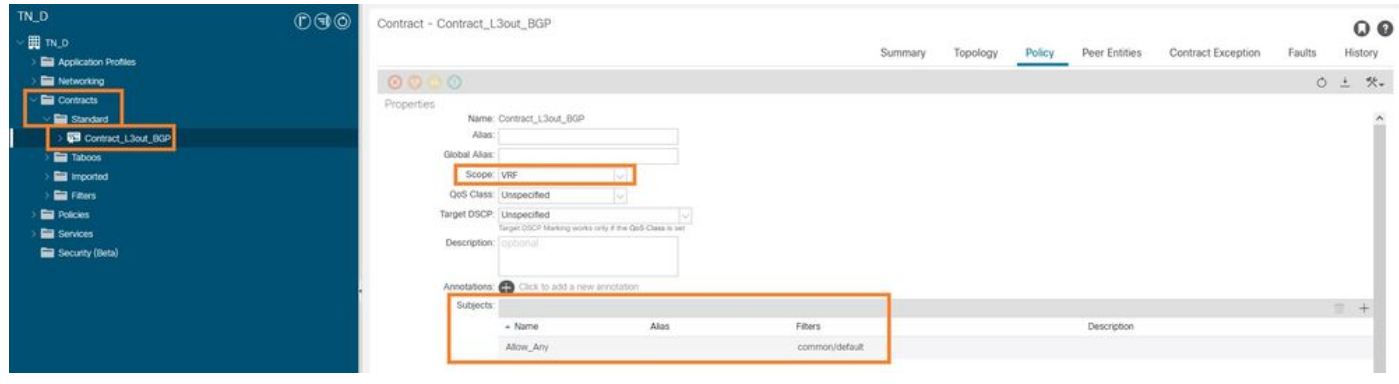

## 계약 생성

2. 서버 10.100.0.100/24에 대한 새 L3out을 생성합니다(IP 주소가 10.100.0.254인 ACI 측 SVI 550).

| TN_D                                            | $\bigcirc \bigcirc \bigcirc \bigcirc$ | L3 Outside - L3out_Static_server            |
|-------------------------------------------------|---------------------------------------|---------------------------------------------|
| ~ ₩ TN_D                                        |                                       |                                             |
| > 🧮 Application Profiles                        |                                       |                                             |
| V T Networking                                  |                                       |                                             |
| > 🚞 Bridge Domains                              |                                       |                                             |
| > 🚞 VRFs                                        |                                       |                                             |
| > 🚞 L2Outs                                      |                                       | Properties                                  |
| Contraction L3Outs                              |                                       | Alias                                       |
| > 🛧 L3out_N3K_BGP                               |                                       | Description: optional                       |
| ✓ ▲ L3out_Static_server                         |                                       |                                             |
| > 🚞 Logical Node Profiles                       |                                       |                                             |
| > 🚞 External EPGs                               |                                       | Annotations:  Click to add a new annotation |
| > Route map for import and export route control |                                       | Global Alias:                               |
| > 🔚 SR-MPLS VRF L3Outs                          |                                       | Provider Label:                             |
| > 🚞 Dot1Q Tunnels                               | •                                     | Consumer Label: select an option            |
| ✓                                               |                                       | Target DSCP: Unspecified                    |
| 🗸 🚞 Standard                                    |                                       | PIM:                                        |
| > 🔁 Contract_L3out_BGP                          |                                       | PIMv6:                                      |
| > 🚞 Taboos                                      |                                       | Route Control Enforcement: Import           |
| > 🚞 Imported                                    |                                       | VRF: VRF_S                                  |
| Filters                                         |                                       | Resolved VRF: TN_D/VRF_S                    |
| > 🧮 Policies                                    |                                       | L3 Domain: TN_D_L3Dom                       |
| > 🚞 Services                                    |                                       | Route Profile for Interleak: select a value |
| E Security (Beta)                               |                                       | Route Profile for Redistribution:           |
|                                                 |                                       | ▲ Source                                    |
|                                                 |                                       |                                             |
|                                                 |                                       |                                             |
|                                                 |                                       |                                             |
|                                                 |                                       | Addrees Eamily Tune                         |
|                                                 |                                       | Address Family Type                         |
|                                                 |                                       |                                             |
|                                                 |                                       |                                             |
|                                                 |                                       |                                             |

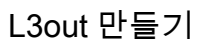

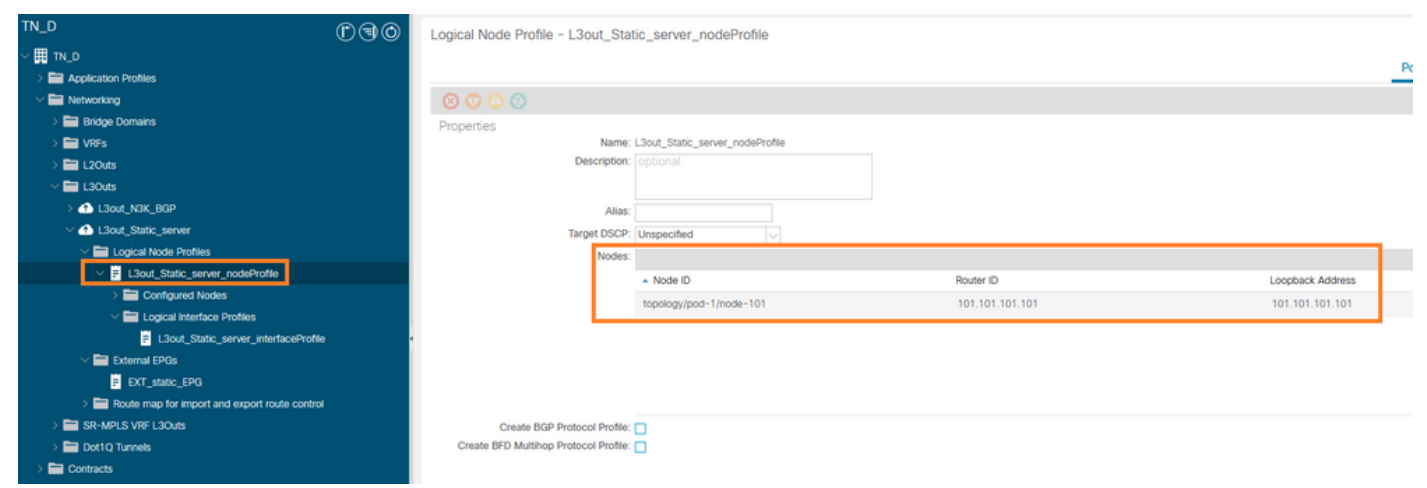

#### \_\_\_\_ L3out에 노드 연결

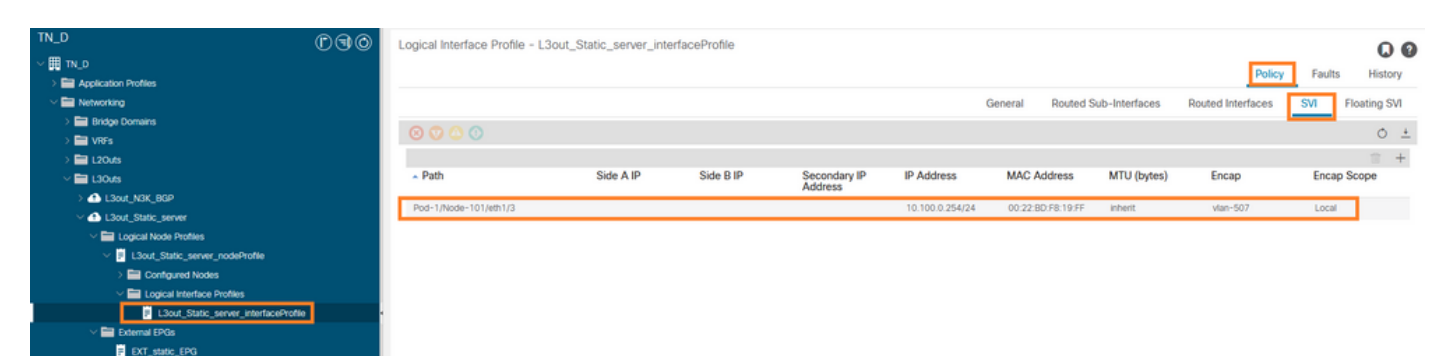

## L3out에 인터페이스 연결

| TN_D (D.S.O)                                  | External EPG - EX        | T_static_EPG                   |                                  |      |            |                              | 0.6                        |
|-----------------------------------------------|--------------------------|--------------------------------|----------------------------------|------|------------|------------------------------|----------------------------|
| ע_אז<br>ם_אז                                  |                          |                                |                                  |      |            | Policy Operational           | Health Faults History      |
| > E Application Profiles                      |                          |                                |                                  |      |            | - operational                | Trater Tours Thomas        |
| V Networking                                  |                          |                                |                                  |      | General Co | intracts Inherited Contracts | Subject Labels EPG Labels  |
| > 🚞 Bridge Domains                            | 0000                     |                                |                                  |      |            |                              | 0 + %-                     |
| > 🚞 VRFs                                      | Desertion                |                                |                                  |      |            |                              | 0 = //*                    |
| > 🖿 L2Outs                                    | Name:                    | EXT_static_EPG                 |                                  |      |            |                              | ^                          |
| V 🛅 L3Outs                                    | Alias                    |                                |                                  |      |            |                              |                            |
| > 📤 L3out_N3K_BGP                             | Annotations:             | Click to add a new annotatio   | n                                |      |            |                              |                            |
| ~ 4 L3out_Static_server                       | Global Alias             |                                |                                  |      |            |                              |                            |
| Logical Node Profiles                         | Description              |                                |                                  |      |            |                              |                            |
| El L3out_Static_server_nodeProfile            |                          |                                |                                  |      |            |                              |                            |
| > 🖿 Configured Nodes                          |                          |                                |                                  |      |            |                              |                            |
| Logical Interface Profiles                    | Contract Excention Tex   | 32771                          |                                  |      |            |                              |                            |
| L3out_Static_server_interfaceProfile          | Configured MDE Name      | VOE P                          |                                  |      |            |                              |                            |
| V 🚞 External EPGs                             | Resolved VRF             | uni/tn-TN D/ctx-VRF S          |                                  |      |            |                              |                            |
| EXT_static_EPG                                | QoS Class                | Unspecified                    |                                  |      |            |                              |                            |
| Route map for import and export route control | Target DSCP:             | Unspecified V                  |                                  |      |            |                              |                            |
| > 🔤 SR-MPLS VRF L3Outs                        | Configuration Status:    | applied                        |                                  |      |            |                              |                            |
| > 🧮 Dot1Q Tunnels                             | Configuration Issues     |                                |                                  |      |            |                              |                            |
| > 🚍 Contracts                                 | Preferred Group Member:  | Exclude Include                |                                  |      |            |                              |                            |
| > 🚍 Policies                                  | Jates Ext. EDO Insisting | Entrand Ibustomed              |                                  |      |            |                              |                            |
| > 🚞 Services                                  | India Ext*E>G Isolabori. | Chinadeo Chinadeo              |                                  |      |            |                              |                            |
| 🚍 Security (Beta)                             | Subnets:                 |                                |                                  |      |            |                              | +                          |
| O Quick Start                                 |                          | <ul> <li>IP Address</li> </ul> | Scope                            | Name | Aggregate  | Route Control Profile        | Route Summarization Policy |
|                                               |                          | 0.0.0.0/0                      | External Subnets for the Extern. |      |            |                              | ~                          |
|                                               |                          |                                |                                  |      |            |                              |                            |
|                                               |                          |                                |                                  |      |            | Show U                       | sage Reset Submit          |

## 외부 EPG 구성

| TN_D<br>V ∰ TN_D<br>> ∰ Application Profiles        | 090 | External EPG - I        | XT_static_EPG              |              |               |                        |             | P         | olicy Operational   | Health Fa      | D @<br>nults History |
|-----------------------------------------------------|-----|-------------------------|----------------------------|--------------|---------------|------------------------|-------------|-----------|---------------------|----------------|----------------------|
| V Retworking                                        |     |                         |                            |              |               |                        | General     | Contracts | Inherited Contracts | Subject Labels | EPG Labels           |
| > En Units<br>> En VRFs                             |     | 🕈 Healthy 🔞 😗 🤇         |                            |              |               |                        |             |           |                     |                | 0 ± %.               |
| >  L2Outs                                           |     | Name                    | <ul> <li>Tenant</li> </ul> | Tenant Alias | Contract Type | Provided /<br>Consumed | QoS Class   | State     | Label               | Su             | bject Label          |
| ✓ ➡ L30uts                                          |     | Contract Type: Contract |                            |              |               |                        |             |           |                     |                |                      |
| > 合 L3out_N3K_BGP                                   |     | Contract_L3out_BGP      | TN_D                       |              | Contract      | Provided               | Unspecified | formed    |                     |                |                      |
| Liout_Static_server     Lioutest Mode Dephies       |     |                         |                            |              |               |                        |             |           |                     |                |                      |
| <ul> <li>Isout_static_server_nodeProfile</li> </ul> |     |                         |                            |              |               |                        |             |           |                     |                |                      |
| > 🧮 Configured Nodes                                |     |                         |                            |              |               |                        |             |           |                     |                |                      |
| Logical Interface Profiles                          |     |                         |                            |              |               |                        |             |           |                     |                |                      |
| El3out_Static_server_interfaceProfile               | 2   |                         |                            |              |               |                        |             |           |                     |                |                      |
| External EPGs      EXT_static_EPG                   |     |                         |                            |              |               |                        |             |           |                     |                |                      |
| L3out에 계약 추가                                        |     |                         |                            |              |               |                        |             |           |                     |                |                      |

3. IP SLA 추적 정책(IP SLA 모니터 정책, 구성원 추적 정책, 목록 정책 추적) 생성

IP SLA 모니터 정책:

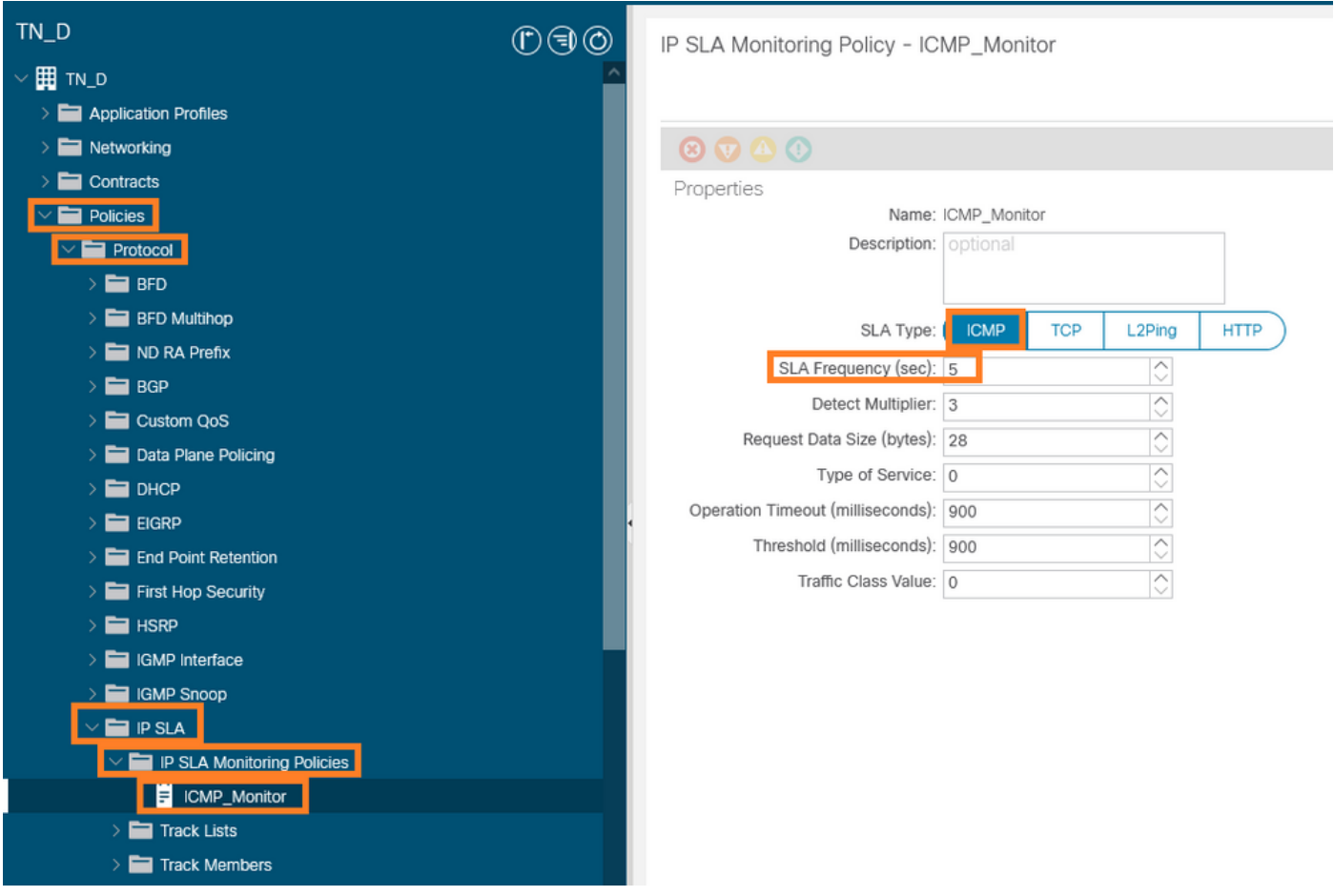

## IP SLA 모니터 정책 구성

## IP SLA 추적 구성원:

| TN_D                         | 00       | Track Member - Server_PI       | nysical_IP                |                  |                      |                                |        |       |        | 00      |
|------------------------------|----------|--------------------------------|---------------------------|------------------|----------------------|--------------------------------|--------|-------|--------|---------|
| ~ Щ л_□                      | <u>^</u> |                                |                           |                  |                      |                                | Policy | Stats | Faults | History |
| Application Profiles         |          | 0000                           |                           |                  |                      |                                |        |       |        | 1 44    |
| > Networking                 | _        |                                |                           |                  |                      |                                |        |       | 0      | ÷ %-    |
|                              | _        | Properties                     | ma: Casure Diverical ID   |                  |                      |                                |        |       |        |         |
|                              | _        | Descript                       | ion: loctional            |                  |                      |                                |        |       |        |         |
|                              | _        |                                |                           |                  |                      |                                |        |       |        |         |
|                              | _        | Total ID Of Object To By Treat |                           |                  |                      |                                |        |       |        |         |
| > ND RA Profix               | _        | Destination IP To Be Track     | ed: 10 100 0 100          |                  |                      |                                |        |       |        |         |
| > BGP                        | _        | Scope of Track Mem             | ber: L3Out - L3out Static | serve C 40       |                      |                                |        |       |        |         |
| Custom QoS                   | _        | IPSLA Po                       | icy: ICMP Monitor         |                  | Status of r          | destination track IP           |        |       |        |         |
| > 📰 Data Plane Policing      |          | Deployme                       | nts: Node ID              | Operation Number | <br>Operation Status | Latest Operation Error Message |        |       |        |         |
|                              | _        |                                | Dode 1/Node-101           | 2000             | Baachable            | ov.                            |        |       |        |         |
| > 🚍 EIGRP                    |          |                                | P00-1/1008-101            | 2000             | Nearriana            | UK .                           |        |       |        |         |
| > 🚞 End Point Retention      |          |                                |                           |                  |                      |                                |        |       |        |         |
| > 🚍 First Hop Security       | _        |                                |                           |                  |                      |                                |        |       |        |         |
| > 🚍 HSRP                     |          |                                |                           |                  |                      |                                |        |       |        |         |
| > 🚞 IGMP Interface           |          |                                |                           |                  |                      |                                |        |       |        |         |
| > 📰 IGMP Snoop               |          |                                |                           |                  |                      |                                |        |       |        |         |
| V 🖿 PSA                      |          |                                |                           |                  |                      |                                |        |       |        |         |
| V IP SLA Monitoring Policies |          |                                |                           |                  |                      |                                |        |       |        |         |
| E ICMP_Monitor               |          |                                |                           |                  |                      |                                |        |       |        |         |
| > 🖬 Track Lists              |          |                                |                           |                  |                      |                                |        |       |        |         |
| Track Members                |          |                                |                           |                  |                      |                                |        |       |        |         |
| E Server_Physical_IP         |          |                                |                           |                  |                      |                                |        |       |        |         |
| 모니터링 정책에 IP                  | 추가       |                                |                           |                  |                      |                                |        |       |        |         |

트랙 목록 정책:

| TN_D () () () ()            | Track List - Tracking_Server_Physical_IP | 0.0     |
|-----------------------------|------------------------------------------|---------|
| ~ 🌐 TN_D                    |                                          |         |
| > C Application Profiles    | POICY SOITS FOULS                        | History |
| > 🚍 Networking              |                                          | 0 ± %-  |
| Contracts                   | Properties                               |         |
| V 🚔 Policies                | Name: Tracking_Server_Physical_IP        |         |
| V 🚍 Protocol                | Description: optional                    |         |
| > 🚍 8FD                     |                                          |         |
| > 🚍 BFD Multihop            | Type of Track List: Threshold percentage |         |
| > 🖿 ND RA Prefx             | Percentage Up (percentage): 1            |         |
| > 🖿 83P                     | Percentage Dearn (nerrorthage) ( n ( n)) |         |
| > 🚍 Custom QoS              | Percentage symmit percentage. U S        |         |
| > 🚍 Data Plane Policing     | Track list to track member               | +       |
| > 🚍 DHCP                    | Track Member                             |         |
| > 🚍 EIGRP                   | TN_D/Server_Physical_IP                  |         |
| > End Point Retention       |                                          |         |
| > 🖿 First Hop Security      |                                          |         |
| > 🖿 HSRP                    |                                          |         |
| > 🧮 IGMP Interface          |                                          |         |
| > 🧮 IGMP Snoop              |                                          |         |
| V 🚞 IP SLA                  |                                          |         |
| P SLA Monitoring Policies   |                                          |         |
| E ICMP_Monitor              |                                          |         |
| 🗸 🥅 Track Lists             |                                          |         |
| Tracking_Server_Physical_IP |                                          |         |
| V Track Members             |                                          |         |
| Server_Physical_P           |                                          |         |
| 트랙 목록 구성                    |                                          |         |

## 4. L3out에서 새로 생성된 IP SLA 추적 목록 정책을 사용하여 서버에 대한 고정 경로를 구성합니다.

| cisco APIC                                                                                                    |                         |                                   |                                |                                                   |                                    |                                                                   | admin 🔍 (    | 0 2    | 00      |
|----------------------------------------------------------------------------------------------------|-------------------------|-----------------------------------|--------------------------------|---------------------------------------------------|------------------------------------|-------------------------------------------------------------------|--------------|--------|---------|
| System Tenants Fabric                                                                                                    | Virtual Networking      | Admin Opera                       | ations Apps Integ              | grations                                          |                                    |                                                                   |              |        |         |
| ALL TENANTS   Add Tenant   Tenan                                                                                                    | t Search: name or descr | common                            | TN_D   donwang2                | SERVERS   edge                                    |                                    |                                                                   |              |        |         |
| TN_D                                                                                                    | D                       |                                   | Association                    |                                                   |                                    |                                                                   |              |        | 0.0     |
| ✓ III TN_D                                                                                                    |                         |                                   |                                |                                                   |                                    |                                                                   |              |        |         |
| > E Application Profiles                                                                                                    |                         |                                   |                                |                                                   |                                    |                                                                   | Policy       | Faults | History |
| V III Networking                                                                                                    |                         | 8                                 |                                |                                                   |                                    |                                                                   |              | 0      | ± %-    |
| Bridge Domains                                                                                                    |                         | Prope                             | rties                          |                                                   |                                    |                                                                   |              |        |         |
| > E VRFs                                                                                                    |                         |                                   | Node ID:<br>Router ID:         | topology/pod-1/node-101                           |                                    |                                                                   |              |        | Â       |
|                                                                                                    |                         | Use                               | Router ID as Loophack Address: |                                                   |                                    |                                                                   |              |        |         |
| > A LOWE NOK BOD                                                                                                    |                         |                                   | Leadback Addresses             | This setting will be ignored if loopback addresse | is are defined in the table below. |                                                                   |              |        | _       |
| ✓ 	 L3out_Static_server                                                                                                    |                         |                                   | coopdack Addresses.            | - 10                                              |                                    |                                                                   |              |        | +       |
| V 🖿 Logical Node Profiles                                                                                                    |                         |                                   |                                | * IP                                              |                                    |                                                                   |              |        | _       |
| V B L3out_Static_server_no                                                                                                    | odeProfile              |                                   |                                |                                                   |                                    | No items have been found.<br>Select Actions to create a new item. |              |        |         |
| 🗸 🚞 Configured Nodes                                                                                                    |                         |                                   |                                |                                                   |                                    |                                                                   |              |        |         |
| > F topology/pod-1/                                                                                                    | node-101                |                                   |                                |                                                   |                                    |                                                                   |              |        |         |
| > 🚞 Logical Interface Pro                                                                                                    | ofiles                  | 1                                 | Intersite Loopback Addresses:  |                                                   |                                    |                                                                   |              |        | 1 + 1   |
| > External EPGs                                                                                                    |                         |                                   |                                | ▲ IP                                              |                                    |                                                                   |              |        |         |
| <ul> <li>Ear Route map for import and the second second secon</li></ul> | export route control    |                                   |                                |                                                   |                                    | No items have been found.<br>Select Actions to make a new item.   |              |        |         |
| > Dot10 Tunnels                                                                                                    |                         |                                   |                                |                                                   |                                    |                                                                   |              |        |         |
| > E Contracts                                                                                                    | Lea                     | 101                               |                                |                                                   |                                    |                                                                   |              |        |         |
| > E Policies                                                                                                    | N9K-C93<br>15.          | 180YC-FX<br>2(2f)                 | Static Routes:                 |                                                   |                                    |                                                                   |              |        | 2 +     |
| > E Services                                                                                                    |                         | Eth1/3<br>L3out_Static_server     |                                | <ul> <li>IP Address</li> </ul>                    | Description                        | Track Policy                                                      | Next Hop IP  |        |         |
| Security (Beta)                                                                                                    | L3Out                   | Encap vlan 507<br>10.100.0.254/24 |                                | 200.0.0.1/32                                      |                                    | TN_D/Tracking_Server_Physical_IP                                  | 10.100.0.100 |        |         |
| Or Quick Start                                                                                                    |                         | VRF: TN_D:VRF_S                   |                                |                                                   | Static route added wit             | th IP SLA Track which tracking physical IP of server.             |              |        |         |
|                                                                                                    |                         | l                                 | .                              |                                                   |                                    |                                                                   |              |        |         |
|                                                                                                    | Physical IP: 10         | 0.100.0.100/24                    |                                |                                                   |                                    |                                                                   |              |        | ~       |
|                                                                                                    | Loopback 507            | : 200.0.0.1/32                    |                                |                                                   |                                    |                                                                   | Show Usage   |        |         |
|                                                                                                    |                         |                                   |                                |                                                   |                                    |                                                                   |              |        |         |

L3out 아래에 고정 경로 구성

5. BGP(Border Gateway Protocol)를 사용하는 N3K 디바이스에 대해 새 L3out을 생성합니다. (EBGP) ACI AS 65535 및 N3K AS 65536.

| TN_D                                          | 00 | L3 Outside - L3out_N3K_BGP                  |
|-----------------------------------------------|----|---------------------------------------------|
| עד ד ס_אד - ס_אד                              |    |                                             |
| > Application Profiles                        |    |                                             |
| 🗸 🚞 Networking                                |    |                                             |
| > 🚞 Bridge Domains                            |    |                                             |
| > 🚞 VRFs                                      |    |                                             |
| > 🚞 L2Outs                                    |    | Properties                                  |
| V 🚍 L3Outs                                    |    | Name: L3out_N3K_BGP                         |
| ✓ ▲ L3out_N3K_BGP                             |    |                                             |
| Logical Node Profiles                         |    | Description. Optional                       |
| V 🗧 L3out_BGP_nodeProfile                     |    |                                             |
| > Configured Nodes                            |    | Annotations:  Click to add a new annotation |
| Logical Interface Profiles                    |    | Global Alias:                               |
| L3out_N3K_BGP_interfaceProfile                |    | Provider Label:                             |
| BGP Peer 100.0.0.2- Node-102/1/3              |    | Consumer Label: select an option            |
| V 🖿 External EPGs                             |    | Target DSCP: Unspecified                    |
| EXT_N3K_BGP_EPG                               |    | PIM:                                        |
| Route map for import and export route control |    | PIMv6:                                      |
| > 🚯 L3out_Static_server                       |    | Route Control Enforcement: Import           |
| > 🚞 SR-MPLS VRF L3Outs                        |    | VRF: VRF_S                                  |
| > 🧮 Dot1Q Tunnets                             |    | Resolved VRF: TN_D/VRF_S                    |
| > 🚞 Contracts                                 |    | L3 Domain: TN_D_L3Dom                       |
| > 🚞 Policies                                  |    | Route Profile for Interleak: select a value |
| > 🚞 Services                                  |    | Route Profile for Redistribution:           |
| E Security (Beta)                             |    | ▲ Source                                    |
| > C• Quick Start                              |    |                                             |
|                                               |    |                                             |
|                                               |    |                                             |
|                                               |    |                                             |
|                                               |    | Enable BGP/EIGRP/OSPF BGP OSPF EIGRP        |
|                                               |    | Route Control for Dampening:                |
|                                               |    | <ul> <li>Address Family Type</li> </ul>     |
|                                               |    |                                             |

### BGP 프로토콜 구성

| ™_D<br>©©©                                      | Logical Node Profile - L3out_BA     | 3P_nodeProfile           |                 |                       |
|-------------------------------------------------|-------------------------------------|--------------------------|-----------------|-----------------------|
| ~ Ⅲ ™_D                                         |                                     |                          |                 |                       |
| > 🚞 Application Profiles                        |                                     |                          |                 |                       |
| V 🔤 Networking                                  |                                     |                          |                 |                       |
| > 🧱 Bridge Domains                              | Properties                          |                          |                 |                       |
| > 🧮 V#Fs                                        | Nam                                 | e: L3out_BGP_nodeProfile |                 |                       |
| > 🖴 120m                                        | Descriptio                          | x optional               |                 |                       |
| ✓ I LOUIS                                       |                                     |                          |                 |                       |
| V 🚯 Läwit, Näk, Bäll                            | Ala                                 | ĸ                        |                 |                       |
| 🗸 🖿 Logical Node Profiles                       | Target DSC                          | E Unspecified            |                 |                       |
| V 7 L3out_BOP_nodeProfile                       | Node                                | K                        |                 |                       |
| > 🔛 Configured Nodes                            |                                     | - Note D                 | Souter ID       | Loopback Address      |
| Logical Interface Profiles                      |                                     | topologu/pod=1/noda=102  | 102.102.102.102 | 102 102 102 102       |
| Ullout_NIK_BOP_interfaceProfile                 |                                     |                          |                 |                       |
| BGP Peer 100 0 0 2- Node-102/1/3                |                                     |                          |                 |                       |
| Etamat (PCa                                     |                                     |                          |                 |                       |
| P EXT_NIK_BOP_EPG                               |                                     |                          |                 |                       |
| E Route map for import and export route control |                                     |                          |                 |                       |
| > 🔂 L3out_Static_server                         | EGP Peer Connectivit                |                          |                 |                       |
| > 🔤 SR-MPLS VRF L3Duts                          |                                     | Peer IP Address          | Peer Controls   | Interface             |
| > 🔛 Dot1Q Turnets                               |                                     | 100.0.2                  |                 | Pod-1/Node-102/eth1/3 |
| > 🚞 Contracts                                   |                                     |                          |                 |                       |
| > 🚔 Roścka                                      |                                     |                          |                 |                       |
| > 🚞 Bervices                                    |                                     |                          |                 |                       |
| E Security (Beta)                               |                                     |                          |                 |                       |
| > Q• Quick Start                                |                                     |                          |                 |                       |
|                                                 | Create BGP Protocol Profil          |                          |                 |                       |
|                                                 | Create DFD Multihop Protocol Profil |                          |                 |                       |

BGP 피어 프로필

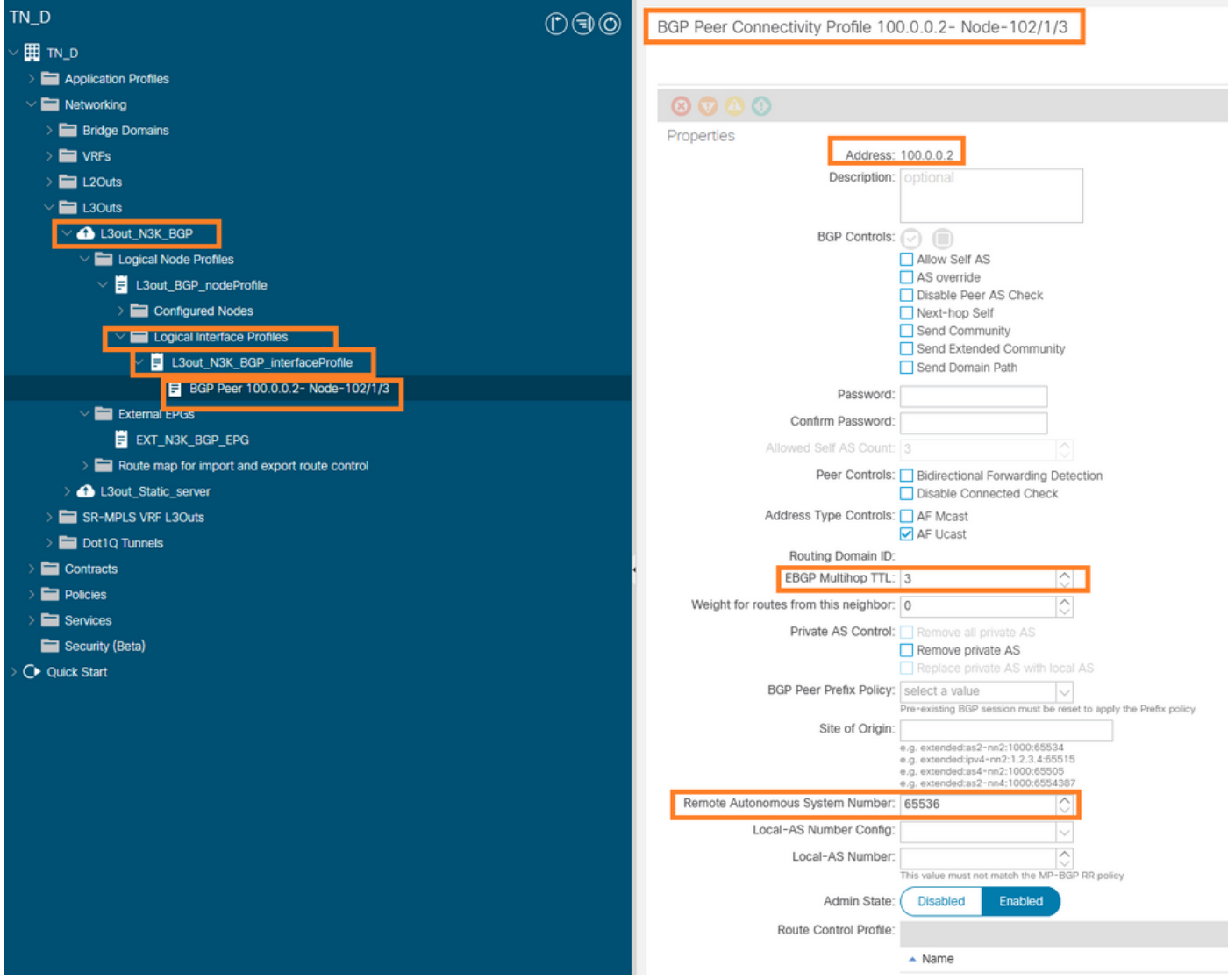

### BGP 피어 정책 구성

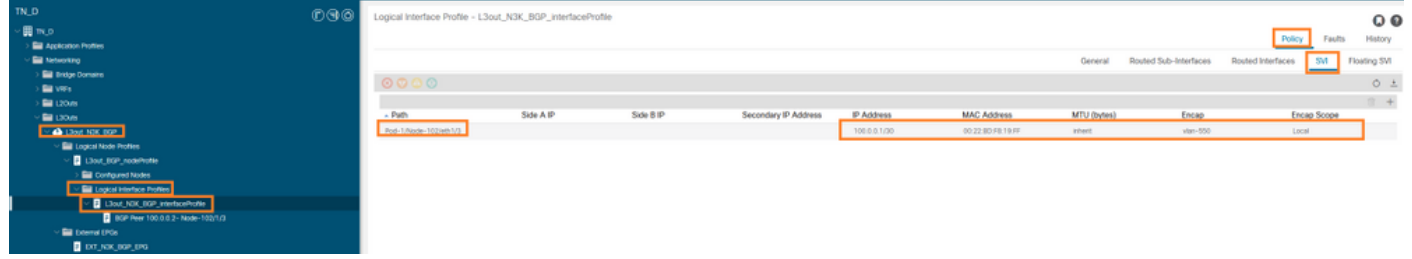

L3out 아래에 논리적 인터페이스 프로필 구성

| disto APIC                                                               |                                                    |                                       |      |           |                        | admin 🕲 🔘 💟                      | 00         |
|--------------------------------------------------------------------------|----------------------------------------------------|---------------------------------------|------|-----------|------------------------|----------------------------------|------------|
| System Tenants Fabric Virtual Networking Admin Operations A              | Apps Integrations                                  |                                       |      |           |                        |                                  |            |
| ALL TENANTS   Add Tenant   Tenant Search: Tame or circo:   common   TN_D | donwang2   SERVERS   edge                          |                                       |      |           |                        |                                  |            |
| TN_D (D.9)0                                                              | Contract EDG - EVT MIX BOD EDG                     |                                       |      |           |                        |                                  | ~ ~        |
| ~≣n.9                                                                    | <ul> <li>External EPG - EXT_NSK_BGP_EPG</li> </ul> |                                       |      |           |                        |                                  | 00         |
| > 🔤 Application Profiles                                                 |                                                    |                                       |      |           | Poncy                  | Operational Health Faults        | History    |
| V M Networking                                                           |                                                    |                                       |      |           | General Contracts Inhe | rited Contracts Subject Labels E | EPG Labels |
| > 🔛 Bridge Cornains                                                      | 0000                                               |                                       |      |           |                        |                                  | 1 44       |
| > 🔛 V#s                                                                  |                                                    |                                       |      |           |                        | 0                                | - ×+       |
| > 🔤 L20/IS                                                               | Properties<br>Name: DCT NOX 80P FPG                |                                       |      |           |                        |                                  | A          |
|                                                                          | Alas                                               |                                       |      |           |                        |                                  |            |
| V 📤 Lloot_NOK_BOP                                                        | Amobations:                                        |                                       |      |           |                        |                                  |            |
| V 🔛 Lagical Node Profiles                                                | Grobell Alies:                                     |                                       |      |           |                        |                                  |            |
| V P Laur, tidP_rodePote                                                  | Description: optional                              |                                       |      |           |                        |                                  |            |
| Configured Nodes                                                         |                                                    |                                       |      |           |                        |                                  |            |
| Logical Interface Profiles                                               | pcTag: 16385                                       |                                       |      |           |                        |                                  |            |
| COUNTRY INTERACTOR                                                       | Contract Exception Tag.                            |                                       |      |           |                        |                                  |            |
| Survey round 2 hours 2 hour round 2                                      | Configured WRF Name: VRF_S                         |                                       |      |           |                        |                                  |            |
|                                                                          | Reserved VRF: uniter/TN_D(ctx-VRF_S                |                                       |      |           |                        |                                  |            |
| Bade man for incode and exact sade control                               | Q06 Class: Unspecified                             |                                       |      |           |                        |                                  |            |
| A Line State weer                                                        | Target DSCP: Unspecified                           |                                       |      |           |                        |                                  |            |
| > SHAMLS VIE LODAS                                                       | Configuration Status: applied                      |                                       |      |           |                        |                                  |            |
| ) 🔛 Dot1Q Tunnels                                                        | Induced force Member College Miles                 |                                       |      |           |                        |                                  |            |
| > 🔛 Contracts                                                            |                                                    |                                       |      |           |                        |                                  |            |
| > 🔤 Pates                                                                | Inter De-EPG Isolaton: Enforced Unerforced         |                                       |      |           |                        |                                  |            |
| > 🔤 Services                                                             | Subnets                                            |                                       |      |           |                        |                                  | 2 + 2      |
| 🔤 Security (Beta)                                                        | <ul> <li>IP Address</li> </ul>                     | Scripe                                | Name | Appropria | Route Control Profile  | Route Summarization Policy       |            |
| ⇒ Q+ Quek Stat                                                           | 0.0.0.0                                            | External Subrets for the External EPG |      |           |                        |                                  |            |
|                                                                          | 200.0.0.1/32                                       | Export Route Control Subnet           |      |           |                        |                                  |            |
|                                                                          |                                                    |                                       |      |           |                        |                                  |            |
|                                                                          |                                                    |                                       |      |           |                        |                                  |            |
|                                                                          |                                                    |                                       |      |           |                        |                                  |            |

## 전송 L3out의 외부 EPG 내보내기 서브넷

| TN_D<br>∨ ∰ TN_D<br>→ ≌ Application Profiles | ©®© | External EPG - EXT_N3   | K_BGP_EPG                  |              |               |                     |              |         | Policy Operational            |
|----------------------------------------------|-----|-------------------------|----------------------------|--------------|---------------|---------------------|--------------|---------|-------------------------------|
| V 🥅 Networking                               |     |                         |                            |              |               |                     |              | General | Contracts Inherited Contracts |
|                                              |     | Theatty 💿 🕐 🕚 🕐         |                            |              |               |                     |              |         |                               |
| > 🖴 120vs                                    |     | Name                    | <ul> <li>Tenant</li> </ul> | Tenant Alias | Contract Type | Provided / Consumed | QoS Class    | State   | Label                         |
| ✓                                            |     | Contract Type: Contract |                            |              |               |                     |              |         |                               |
| V 📤 L30xLNBK_B0P                             |     | Contract_L3out_BGP      | TN_D                       |              | Contract      | Consumed            | Linspecified | formed  |                               |
| Logical Node Profiles                        |     |                         |                            |              |               |                     |              |         |                               |
| Libert_BOP_nodeProfile                       |     |                         |                            |              |               |                     |              |         |                               |
| > 🧰 Configured Nodes                         |     |                         |                            |              |               |                     |              |         |                               |
| Logical Interface Profiles                   |     |                         |                            |              |               |                     |              |         |                               |
| L3out_NIK_BOP_interfaceProfile               |     |                         |                            |              |               |                     |              |         |                               |
| BOP Peer 100.0.0.2 - Node-102/1/3            |     |                         |                            |              |               |                     |              |         |                               |
| V E Diternal FDOs                            |     |                         |                            |              |               |                     |              |         |                               |
| EXT_N3K_BOP_EPG                              |     |                         |                            |              |               |                     |              |         |                               |

외부 EPG에 계약 추가

6. L3out에서 N3K로 고정 경로를 내보냅니다.

switchname N3K feature bgp feature interface-vlan interface Vlan550 no shutdown vrf member BGP\_L3out ip address 100.0.2/30 interface loopback200 vrf member BGP\_L3out ip address 30.30.30.1/32 interface Ethernet1/1 switchport mode trunk router bgp 65536 address-family ipv4 unicast neighbor 100.0.0.1 vrf BGP\_L3out router-id 3.3.3.3 address-family ipv4 unicast network 30.30.30.1/32 neighbor 100.0.0.1 remote-as 65535 update-source Vlan550 address-family ipv4 unicast

# 다음을 확인합니다.

이 섹션을 사용하여 컨피그레이션이 제대로 작동하는지 확인합니다.

#### Nexus3K.

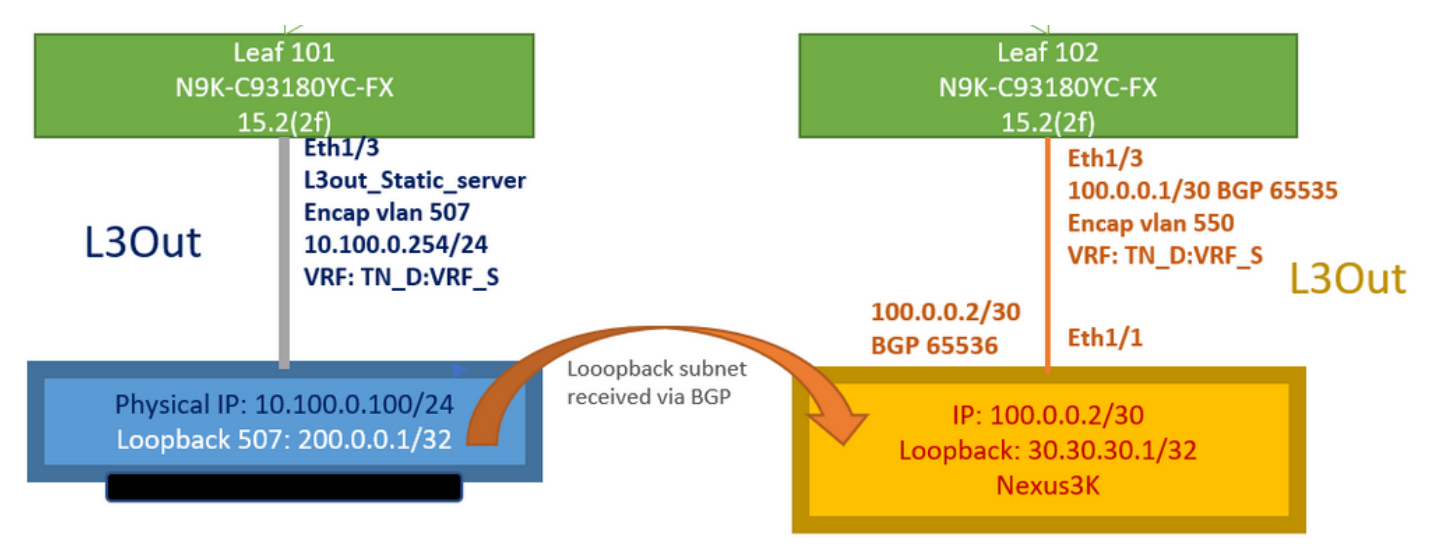

#### 토폴로지에 의해 설명된 통과 경로 광고

#### N3K# routing vrf BGP\_L3out

N3K%BGP\_L3out# show ip route IP Route Table for VRF "BGP\_L3out" '\*' denotes best ucast next-hop '\*\*' denotes best mcast next-hop '[x/y]' denotes [preference/metric] '%' in via output denotes VRF 30.30.30.1/32, ubest/mbest: 2/0, attached \*via 30.30.30.1, Lo200, [0/0], 02:35:27, local \*via 30.30.30.1, Lo200, [0/0], 02:35:27, direct 100.0.0/30, ubest/mbest: 1/0, attached \*via 100.0.0.2, Vlan550, [0/0], 05:52:18, direct 100.0.0.2/32, ubest/mbest: 1/0, attached \*via 100.0.0.2, Vlan550, [0/0], 05:52:18, local 200.0.0.1/32, ubest/mbest: 1/0 \*via 100.0.0.1, [20/0], 02:32:36, bgp-65536, external, tag 65535

N3K 루프백 주소로 소스를 사용하여 서버 루프백에 연결할 수 있습니다.

#### N3K

interface loopback200
vrf member BGP\_L3out
ip address 30.30.30.1/32

#### N3K# ping 200.0.0.1 vrf BGP\_L3out source 30.30.30.1

PING 200.0.0.1 (200.0.0.1): 56 data bytes 64 bytes from 200.0.0.1: icmp\_seq=0 ttl=252 time=0.94 ms 64 bytes from 200.0.0.1: icmp\_seq=1 ttl=252 time=0.729 ms 64 bytes from 200.0.0.1: icmp\_seq=2 ttl=252 time=0.658 ms 64 bytes from 200.0.0.1: icmp\_seq=3 ttl=252 time=0.706 ms 64 bytes from 200.0.0.1: icmp\_seq=4 ttl=252 time=0.655 ms --- 200.0.0.1 ping statistics ---5 packets transmitted, 5 packets received, 0.00% packet loss round-trip min/avg/max = 0.655/0.737/0.94 ms

#### ACI Leaf 102 경로 테이블(L3out에서 Nexus 3K로 연결)

#### Leaf102# show ip route vrf TN\_D:VRF\_S

IP Route Table for VRF "TN\_D:VRF\_S"
'\*' denotes best ucast next-hop
'\*\*' denotes best mcast next-hop
'[x/y]' denotes [preference/metric]
'%' in via output denotes VRF
10.100.0.0/24, ubest/mbest: 1/0
 \*via 10.0.96.64%overlay-1, [200/0], 02:56:36, bgp-65535, internal, tag 65535
30.30.1/32, ubest/mbest: 1/0

```
of N3K.
    *via 100.0.0.2%TN_D:VRF_S, [20/0], 02:44:34, bgp-65535, external, tag 65536
100.0.0/30, ubest/mbest: 1/0, attached, direct
    *via 100.0.0.1, vlan19, [0/0], 05:09:37, direct
100.0.0.1/32, ubest/mbest: 1/0, attached
    *via 100.0.0.1, vlan19, [0/0], 05:09:37, local, local
101.101.101.101/32, ubest/mbest: 1/0
    *via 10.0.96.64%overlay-1, [1/0], 02:56:36, bgp-65535, internal, tag 65535
102.102.102.102.102,102, lo5, [0/0], 16:49:13, local, local
    *via 102.102.102.102, lo5, [0/0], 16:49:13, direct
200.0.0.1/32, ubest/mbest: 1/0
    *via 10.0.96.64%overlay-1, [1/0], 02:42:15, bgp-65535, internal, tag 65535
```

CLI에서 Leaf 101 IP SLA 컨피그레이션 확인

```
Leaf101# show ip sla configuration
IP SLAs Infrastructure Engine-III
Entry number: 2000
Owner: owner-icmp-echo-dme
Taq:
Operation timeout (milliseconds): 900
Type of operation to perform: icmp-echo
Target address/Source address: 10.100.0.100/0.0.0.0
Traffic-Class parameter: 0x0
Type Of Service parameter: 0x0
Request size (ARR data portion): 28
Verify data: No
Vrf Name: TN_D:VRF_S
Schedule:
   Operation frequency (seconds): 5 (not considered if randomly scheduled)
  Next Scheduled Start Time: Start Time already passed
   Group Scheduled : FALSE
   Randomly Scheduled : FALSE
   Life (seconds): Forever
   Entry Ageout (seconds): 3600
   Recurring (Starting Everyday): FALSE
   Status of entry (SNMP RowStatus): Active
Threshold (milliseconds): 900
Distribution Statistics:
   Number of statistic hours kept: 2
   Number of statistic distribution buckets kept: 1
   Statistic distribution interval (milliseconds): 20
History Statistics:
  Number of history Lives kept: 0
   Number of history Buckets kept: 15
   History Filter Type: None
```

#### Leaf101# show track brief

| TrackId | Type   | Instance | Parameter    | State | Last Change                   |
|---------|--------|----------|--------------|-------|-------------------------------|
| 4       | IP SLA | 2000     | reachability | up    | 2021-09-16T18:08:42.364+00:00 |
| 3       | List   |          | percentage   | up    | 2021-09-16T18:08:42.365+00:00 |

#### Leaf101# show track

```
Route prefix 200.0.0.1/32

Track 2

IP SLA 2000

reachability is up

6 changes, last change 2021-09-16T00:01:50.338+00:00

Tracked by:

Track List 1
```

Moquery(Managed Object Query) 명령을 사용한 확인:

apic1# moquery -c fvIPSLAMonitoringPol -f 'fv.IPSLAMonitoringPol.name=="ICMP\_Monitor"'
Total Objects shown: 1

| <pre># fv.IPSLAMonitoringB</pre> | 20] | # fv.IPSLAMonitoringPol                     |  |  |  |  |  |  |  |
|----------------------------------|-----|---------------------------------------------|--|--|--|--|--|--|--|
| name                             | :   | ICMP_Monitor                                |  |  |  |  |  |  |  |
| annotation                       | :   |                                             |  |  |  |  |  |  |  |
| childAction                      | :   |                                             |  |  |  |  |  |  |  |
| descr                            | :   |                                             |  |  |  |  |  |  |  |
| dn                               | :   | uni/tn-TN_D/ipslaMonitoringPol-ICMP_Monitor |  |  |  |  |  |  |  |
| extMngdBy                        | :   |                                             |  |  |  |  |  |  |  |
| httpMethod                       | :   | get                                         |  |  |  |  |  |  |  |
| httpUri                          | :   | /                                           |  |  |  |  |  |  |  |
| httpVersion                      | :   | HTTP10                                      |  |  |  |  |  |  |  |
| ipv4Tos                          | :   | 0                                           |  |  |  |  |  |  |  |
| ipv6TrfClass                     | :   | 0                                           |  |  |  |  |  |  |  |
| lcOwn                            | :   | local                                       |  |  |  |  |  |  |  |
| modTs                            | :   | 2021-09-15T21:18:48.195+00:00               |  |  |  |  |  |  |  |
| monPolDn                         | :   | uni/tn-common/monepg-default                |  |  |  |  |  |  |  |
| nameAlias                        | :   |                                             |  |  |  |  |  |  |  |
| ownerKey                         | :   |                                             |  |  |  |  |  |  |  |
| ownerTag                         | :   |                                             |  |  |  |  |  |  |  |
| reqDataSize                      | :   | 28                                          |  |  |  |  |  |  |  |
| rn                               | :   | ipslaMonitoringPol-ICMP_Monitor             |  |  |  |  |  |  |  |
| slaDetectMultiplier              | :   | 3                                           |  |  |  |  |  |  |  |
| slaFrequency                     | :   | 5                                           |  |  |  |  |  |  |  |
| slaPort                          | :   | 0                                           |  |  |  |  |  |  |  |
| slaType                          | :   | icmp                                        |  |  |  |  |  |  |  |
| status                           | :   |                                             |  |  |  |  |  |  |  |
| threshold                        | :   | 900                                         |  |  |  |  |  |  |  |
| timeout                          | :   | 900                                         |  |  |  |  |  |  |  |
| uid                              | :   | 15374                                       |  |  |  |  |  |  |  |
| userdom                          | :   | :all:                                       |  |  |  |  |  |  |  |
|                                  |     |                                             |  |  |  |  |  |  |  |

apic1# moquery -c fvTrackMember -f 'fv.TrackMember.name=="Server\_Physical\_IP"'
Total Objects shown: 1

| <pre># fv.TrackMe</pre> | mb | er                                         |
|-------------------------|----|--------------------------------------------|
| name                    | :  | Server_Physical_IP                         |
| annotation              | :  |                                            |
| childAction             | :  |                                            |
| descr                   | :  |                                            |
| dn                      | :  | uni/tn-TN_D/trackmember-Server_Physical_IF |
| dstIpAddr               | :  | 10.100.0.100                               |
| extMngdBy               | :  |                                            |
| id                      | :  | 2000                                       |
| lcOwn                   | :  | local                                      |
| modTs                   | :  | 2021-09-15T21:16:22.992+00:00              |
| monPolDn                | :  | uni/tn-common/monepg-default               |
| nameAlias               | :  |                                            |
| ownerKey                | :  |                                            |
| ownerTag                | :  |                                            |

| rn      | : | trackmember-Server_Physical_IP      |
|---------|---|-------------------------------------|
| scopeDn | : | uni/tn-TN_D/out-L3out_Static_server |
| status  | : |                                     |
| uid     | : | 15374                               |
| userdom | : | :all:                               |

apic1# moquery -c fvTrackList -f 'fv.TrackList.name=="Tracking\_Server\_Physical\_IP"'
Total Objects shown: 1

| <pre># fv.TrackList</pre> |   |                                                   |
|---------------------------|---|---------------------------------------------------|
| name                      | : | Tracking_Server_Physical_IP                       |
| annotation                | : |                                                   |
| childAction               | : |                                                   |
| descr                     | : |                                                   |
| dn                        | : | uni/tn-TN_D/tracklist-Tracking_Server_Physical_IP |
| extMngdBy                 | : |                                                   |
| lcOwn                     | : | local                                             |
| modTs                     | : | 2021-09-15T07:41:15.958+00:00                     |
| monPolDn                  | : | uni/tn-common/monepg-default                      |
| nameAlias                 | : |                                                   |
| ownerKey                  | : |                                                   |
| ownerTag                  | : |                                                   |
| percentageDown            | : | 0                                                 |
| percentageUp              | : | 1                                                 |
| rn                        | : | tracklist-Tracking_Server_Physical_IP             |
| status                    | : |                                                   |
| type                      | : | percentage                                        |
| uid                       | : | 15374                                             |
| userdom                   | : | :all:                                             |
| weightDown                | : | 0                                                 |
| weightUp                  | : | 1                                                 |

# 문제 해결

현재 이 컨피그레이션에 사용할 수 있는 특정 문제 해결 정보가 없습니다.

링크 연결이 끊기거나 물리적 IP 주소에 연결할 수 없는 경우 ACI IP SLA는 구성된 임계값에 도달 하면 대상 IP를 'timeout'으로 표시합니다.

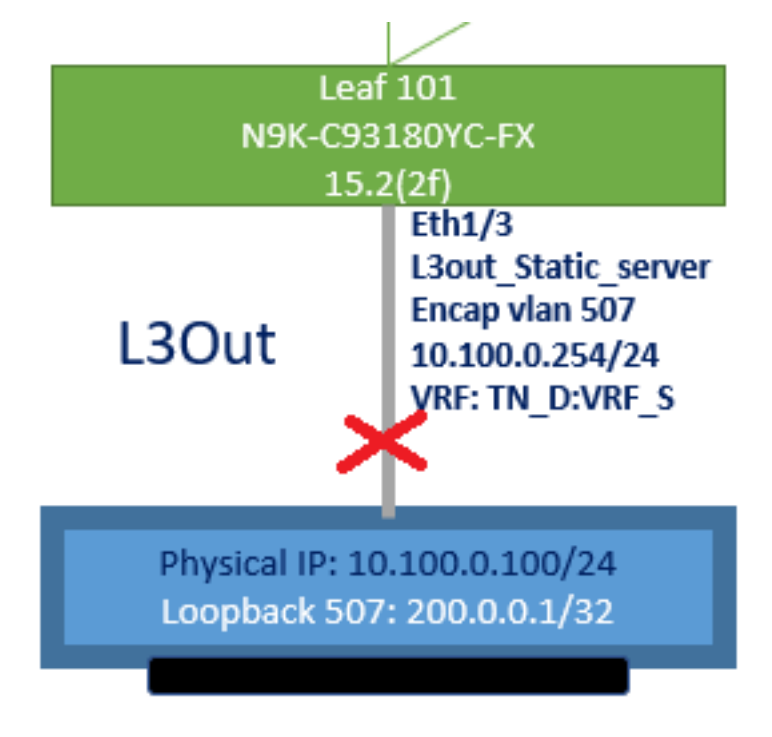

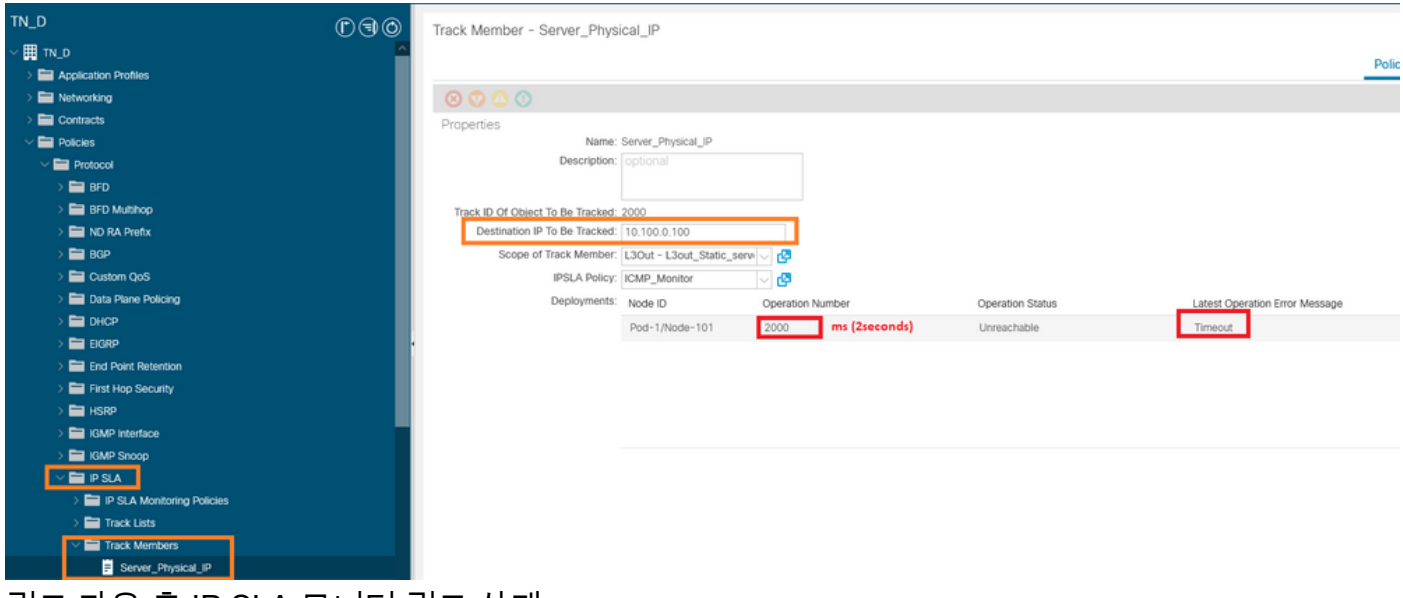

링크 다운 후 IP SLA 모니터 링크 상태

Leaf 101 CLI 확인("마지막 작업 반환 코드"에 대한 시간 제한 표시 가능)

#### Leaf101# show ip sla statistics

IPSLAs Latest Operation Statistics IPSLA operation id: 2000 Latest RTT: NoConnection/Busy/Timeout Latest operation start time: 23:54:30 UTC Wed Sep 15 2021 Latest operation return code: Timeout Number of successes: 658 Number of failures: 61 Operation time to live: forever

#### 서버에 연결할 수 있으면 상태가 OK로 표시됩니다.

| TN_D                           | 00    | Track Member - Server_Phys        | ical_IP                   |                  |                  |                                |        |       |
|--------------------------------|-------|-----------------------------------|---------------------------|------------------|------------------|--------------------------------|--------|-------|
| ~ <b>開</b> ™_D                 | ^     |                                   |                           |                  |                  |                                | Delieu | Choke |
| > E Application Profiles       | _     |                                   |                           |                  |                  |                                | Policy | Stats |
| > 🚞 Networking                 | _     |                                   |                           |                  |                  |                                |        |       |
| > Contracts                    | _     | Properties                        |                           |                  |                  |                                |        |       |
| Policies                       | _     | Name:                             | Server_Physical_IP        |                  |                  |                                |        |       |
| V 🚍 Protocol                   | _     | Description:                      |                           |                  |                  |                                |        |       |
| > 🚞 BFD                        | _     |                                   |                           |                  |                  |                                |        |       |
| > 🚞 BFD Multihop               | _     | Track ID Of Object To Be Tracked: | 2000                      |                  |                  |                                |        |       |
| > 🚞 ND RA Prefix               | _     | Destination IP To Be Tracked:     | 10.100.0.100              |                  |                  |                                |        |       |
| > 🚞 8GP                        | _     | Scope of Track Member:            | L3Out - L3out_Static_serv | N - 2            |                  |                                |        |       |
| > 🚞 Custom QoS                 | _     | IPSLA Policy:                     | ICMP_Monitor              | V 🖉              |                  |                                |        |       |
| > 🚞 Data Plane Policing        | _     | Deployments:                      | Node ID                   | Operation Number | Operation Status | Latest Operation Error Message |        |       |
| > 🚞 DHCP                       | _     |                                   | Pod-1/Node-101            | 2000             | Reachable        | OK                             |        |       |
| > 🚞 EIGRP                      |       |                                   |                           |                  |                  |                                |        |       |
| > 🚞 End Point Retention        |       |                                   |                           |                  |                  |                                |        |       |
| > 🚞 First Hop Security         | _     |                                   |                           |                  |                  |                                |        |       |
| > 🖿 HSRP                       | _     |                                   |                           |                  |                  |                                |        |       |
| > 🚞 IGMP Interface             |       |                                   |                           |                  |                  |                                |        |       |
| > 🚞 IGMP Snoop                 |       |                                   |                           |                  |                  |                                |        |       |
| V 🚞 IP SLA                     |       |                                   |                           |                  |                  |                                |        |       |
| > 🚞 IP SLA Monitoring Policies |       |                                   |                           |                  |                  |                                |        |       |
| > 🧮 Track Lists                |       |                                   |                           |                  |                  |                                |        |       |
| V 🚞 Track Members              |       |                                   |                           |                  |                  |                                |        |       |
| Server_Physical_IP             |       |                                   |                           |                  |                  |                                |        |       |
| 링크가 발생한 후 IP S                 | SLA 모 | 니터 상태                             |                           |                  |                  |                                |        |       |

#### Leaf101# show ip sla statistics IPSLAs Latest Operation Statistics IPSLA operation id: 2000 Latest RTT: 1 milliseconds Latest operation start time: 00:03:15 UTC Thu Sep 16 2021 Latest operation return code: OK

Number of successes: 18 Number of failures: 86 Operation time to live: forever

# 관련 정보

- <u>Cisco APIC Layer 3 네트워킹 컨피그레이션 가이드, 릴리스 5.2(x)</u>
- <u>기술 지원 및 문서 Cisco Systems</u>